# **SEMAC Search Software Manual**

## **1. Software Interfaces**

| P | SEMAC Search 1.5 (          | (2011/01/07)                            |            |                   |           |           | - • ×                                                     |
|---|-----------------------------|-----------------------------------------|------------|-------------------|-----------|-----------|-----------------------------------------------------------|
|   | Terminal ID                 | Model Name                              | IP Address | Subnet mask       | Gateway   | MAC Addre | ess Software IP                                           |
|   |                             |                                         |            |                   |           |           |                                                           |
|   |                             |                                         |            |                   |           |           |                                                           |
|   |                             |                                         |            | show ma           | achine in | fo        |                                                           |
|   |                             |                                         |            |                   |           |           |                                                           |
|   |                             |                                         |            |                   |           |           |                                                           |
|   |                             |                                         |            |                   |           |           |                                                           |
|   |                             |                                         |            |                   |           |           |                                                           |
|   |                             |                                         |            |                   |           |           |                                                           |
| • |                             |                                         |            |                   |           |           | Þ                                                         |
| Г |                             |                                         |            |                   |           |           | Befresh                                                   |
|   | Realtek PCIe GBE            | Family Controller                       | <u>^</u>   | IP Address : 0    | . 0 .     | 0.0       | Search                                                    |
|   | ******                      |                                         |            | Subnet Mask : 0   |           | 0 0       | Broadcast                                                 |
|   | Active Route :<br>IP Addres | ss : 192.168.0.82                       |            | Gateway ·         |           | 0 0       | C Specific IP Address                                     |
|   | Subnet M<br>Gateway         | lask : 255.255.255.<br>: 192.168.3.1    | 0          | Mac Address :     | . º .     | 0.10      | 192.168.0.0                                               |
|   |                             |                                         |            |                   |           |           | DC.                                                       |
|   | Active Route :              |                                         |            | Software IP :     |           |           | IP 192.168.0.0 scan                                       |
|   | IP Addres<br>Subnet M       | ss : 192.168.3.82<br>Jask · 255 255 255 | n 📕        | Software Port : 0 |           |           | IP 192.168.0.17192.168.0.200<br>IP 192.168.0.66 only scan |
|   | Gateway                     | : 192.168.3.1                           |            | Terminal ID : 0   |           |           | 192,168.0.66                                              |
|   |                             |                                         | ~          |                   |           | Alter     | Exit                                                      |
| - |                             |                                         |            |                   |           |           |                                                           |

**[**Fig. 1 **]** 

#### I. Left side of Fig 1:

Realtek PCle GBE Family Controller: Displays the NIC model No. on the device.

Active Route: Displays the current settings

IP Address: IP address

Subnet Mask: Subnet Mask

Gateway: Default Gateway

#### **II**. Right side of Fig 1:

**Refresh**: The refresh button

Search: Search for all IP or a specified IP

Broadcast: Broadcast Search all IP

Specific IP Address: Search for a specific IP

For example: Enter 192.168.0.71 to search for this IP only, enter 192.168.0.0 to search through 192.168.0.1 to 192.168.0.255

Alter: Confirm to modify

Exit: Exit

Available products: SEMAC, WebPass

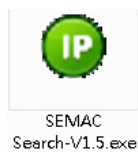

## 2. How to use SEMAC Search

Double click SEMAC Search icon on your desktop ; then click Refresh button to search for SEMAC or WEBPASS devices available on network. Any device found will be displayed with its Model Name, IP Address, Subnet mask, Gateway, MAC Address, Software IP, Software Port and Terminal ID in the window, as shown in **[**Fig. 2**]**.

| Terminal ID                                                                              | Model Name                                                                                                    | IP Address   | Subnet mask                                                                          | Gateway     | MAC Address                             | Software IP                                                                                  |
|------------------------------------------------------------------------------------------|----------------------------------------------------------------------------------------------------|--------------|--------------------------------------------------------------------------------------|-------------|-----------------------------------------|----------------------------------------------------------------------------------------------|
| 3                                                                                        | SEMAC-S2                                                                                                    | 192.168.0.66 | 255.255.255.0                                                                        | 192.168.0.1 | 00 OE E3 00 00                          | ) 77 192.168.3.5                                                                             |
|                                                                                          |                                                                                                    |              | IP Address :                                                                         |             |                                         | Refresh                                                                                      |
|                                                                                          |                                                                                                    | E            | Subnet Mask : 0                                                                      |             |                                         | Search<br>Broadcast<br>C Specific IP Addre                                                   |
| Active Route :<br>IP Ado<br>Subne<br>Gatew                                               | lress : 192.168.0.82<br>t Mask : 255.255.25<br>ay : 192.168.3.1                                                                    | 5.0          | Gateway: 0<br>Mac Address :                                                          | .0.0        |                                         | 192.168.0.0                                                                                  |
| Active Route :<br>IP Add<br>Subne<br>Gatew<br>Active Route :<br>IP Add<br>Subne<br>Gatew | Iress : 192.168.0.82<br>t Mask : 255.255.25<br>ay : 192.168.3.1<br>Iress : 192.168.3.82<br>t Mask : 255.255.25<br>ay : 192.168.3.1 | 5.0          | Gateway: 0<br>Mac Address :<br>Software IP :<br>Software Port : 0<br>Terminal ID : 0 |             | ]0<br>PS:<br>IP 1<br>192<br>IP 1<br>192 | 192.168.0.0<br>192.168.0.0 scan<br>2.168.0.1~192.168.0<br>192.168.0.66 only sc<br>2.168.0.66 |

**[**Fig. 2**]** 

# **3.** How to use SEMAC Search to modify settings

Click SEMAC Search and select any device found; enter new settings for IP Address, Subnet Mask, Gateway, Software IP, Software Port and Terminal ID, and then click Alter button. A message column will pop up to inform you that the settings have been successfully modified. Click "OK" to close the message column, and complete the setting modification, as shown in **[**Fig. 3-1 & 3-2**]**.

| ø | SEMAC Search 1.5 (    | 2011/01/07)                             |              |                    |                |                   | - • ×                               |
|---|-----------------------|-----------------------------------------|--------------|--------------------|----------------|-------------------|-------------------------------------|
|   | Terminal ID           | Model Name                              | IP Address   | Subnet mask        | Gateway        | MAC Address       | Software IP                         |
| 1 | 3                     | SEMAC-S2                                | 192.168.0.66 | 255.255.255.0      | 192.168.0.1    | 00 0E E3 00 00 77 | 192.168.3.5                         |
|   |                       |                                         |              |                    |                |                   |                                     |
|   |                       |                                         |              |                    |                |                   |                                     |
|   |                       |                                         |              |                    |                |                   |                                     |
|   |                       |                                         |              |                    |                |                   |                                     |
|   |                       |                                         |              |                    |                |                   |                                     |
|   |                       |                                         |              |                    |                |                   |                                     |
|   |                       |                                         |              |                    |                |                   |                                     |
| 4 |                       |                                         |              |                    |                |                   |                                     |
| - |                       |                                         |              |                    |                |                   |                                     |
|   |                       |                                         |              | Address ·          |                | [                 | Refresh                             |
|   | Realtek PCIe GBE I    | Family Controller                       |              | Address .  192     | . 168 . 0      | . Isa             | ch                                  |
|   | Active Boute          |                                         | ≡ S          | ubnet Mask : 255   | 255 255        | .0 0 6            | 3roadcast                           |
|   | IP Addres<br>Subpet M | s : 192.168.0.82                        | G            | ateway : 192       | 168 0          |                   | Specific IP Address                 |
|   | Gateway               | : 192.168.3.1                           | . M          | lac Address : 00 ( | DE E3 00 00 77 | 192               | .168.0.0                            |
|   | *****                 | ******                                  | . s          | oftware IP : 192   | 168.3.5        | PS:               |                                     |
|   | Active Route :        | 100 100 0 00                            |              | 1                  |                | IP 192.<br>192.16 | 168.0.0 scan<br>8.0.1~192.168.0.255 |
|   | Subnet M              | s : 192.168.3.82<br>ask : 255.255.255.0 | ) S          | oftware Port : 200 | 0              | IP 192.<br>192.16 | 168.0.66 only scan<br>8.0.66        |
|   | Gateway               | : 192.168.3.1                           |              | erminal ID : 3     |                |                   | 1                                   |
|   |                       |                                         | ·            |                    |                | Alter             | Exit                                |
| - |                       |                                         |              |                    |                |                   |                                     |

**[**Fig. 3-1**]** 

| Terminal ID                             | Model Name                                                 | IP Address                      | Subnet mask                              | Gateway                        | MAC Address                       | Software IP                                                            |
|-----------------------------------------|------------------------------------------------------------|---------------------------------|------------------------------------------|--------------------------------|-----------------------------------|------------------------------------------------------------------------|
| 3                                       | SEMAC-S2                                                   | 192.168.0.66                    | 255.255.255.0                            | 192.168.0.1                    | 00 0E E3 00 00                    | 77 192.168.3.5                                                         |
|                                         |                                                            | SEMAC Search<br>Success I Pleas | se Refresh Agsin Af                      | ter 5 Seconds !                |                                   |                                                                        |
|                                         |                                                            |                                 |                                          |                                |                                   | Refresh                                                                |
| Realtek PCIe GBE                        | Family Controller                                          | x<br>E                          | Subnet Mask : 25                         | 5 255 255                      |                                   | earch<br>• Broadcast                                                   |
| IP Addre:<br>Subnet ₩<br>Gateway        | ss : 192.168.0.82<br>Iask : 255.255.255.1<br>: 192.168.3.1 |                                 | Gateway : 19<br>Mac Address : 00         | 2   168   0<br>0E E 3 00 00 77 |                                   | Specific IP Addr<br>192.168.0.0                                        |
| Active Route :<br>IP Addre:<br>Subnet M | ss : 192.168.3.82<br>lask : 255.255.255.                   |                                 | Software IP : 193<br>Software Port : 200 | 2.168.3.5                      | PS:<br>IP 1<br>192<br>IP 1<br>192 | 92.168.0.0 scan<br>168.0.1~192.168.1<br>92.168.0.66 only s<br>168.0.66 |
| Gateway                                 | . 132.100.3.1                                              | -                               | anima ID . 3                             |                                | Alter                             | Exit                                                                   |

[Fig. 3-2]

Press "Refresh" to search again. The modified IP address, subnet mask, default gateway, software IP, software Port and terminal ID will appear in the window, as shown in **[**Fig. 4**]**.

| D | SEMAC Search 1.5                              | 5 (2011/01/07)                                              |              |                                        |                             |                      |                                                                                   |
|---|-----------------------------------------------|-------------------------------------------------------------|--------------|----------------------------------------|-----------------------------|----------------------|-----------------------------------------------------------------------------------|
|   | Terminal ID                                   | Model Name                                                  | IP Address   | Subnet mask                            | Gateway                     | MAC Address          | Software IP                                                                       |
| 1 | 3                                             | SEMAC-S2                                                    | 192.168.0.99 | 255.255.255.0                          | 192.168.0.1                 | 00 0E E3 00 0        | 0 77 192.168.3.5                                                                  |
| • | Realtek PCIe GBI                              | E Family Controller                                         | ***          | IP Address : 13<br>Subnet Mask : 25    | 2 . [168 . [0<br>5          | .  99                | Refresh<br>Search<br>● Broadcast<br>○ Specific IP Address                         |
|   | Subnet<br>Gatewa                              | Mask : 255.255.255<br>y : 192.168.3.1                       | 5.0          | Mac Address : 00                       | 2  168  0<br>0E E3 00 00 77 |                      | 192.168.0.0                                                                       |
|   | Active Route :<br>IP Addr<br>Subnet<br>Gatewa | ess : 192.168.3.82<br>Mask : 255.255.255<br>y : 192.168.3.1 | 5.0          | Software Port : 200<br>Terminal ID : 3 | 00                          | IP<br>19<br>19<br>19 | 192.168.0.0 scan<br>2.168.0.1~192.168.0.2<br>192.168.0.66 only scar<br>2.168.0.66 |
| L |                                               |                                                             |              |                                        |                             |                      | E 11                                                                              |

**[**Fig. 4**]** 

## 4. Searching device with a specific IP

To search for one device with specified IP address, click Specific IP Address at the bottom right corner and enter the IP address; click Refresh button to search for the device on that IP address, as shown in **[**Fig. 5**]**.

| Terminal ID                               | Model Name                                                        | IP Address   | Subnet mask                           | Gateway    | MAC A     | dress Software IP                                                      |
|-------------------------------------------|-------------------------------------------------------------------|--------------|---------------------------------------|------------|-----------|------------------------------------------------------------------------|
| 3                                         | SEMAC-S2                                                          | 192.168.0.99 | 255.255.255.0                         | 192.168.0. | 1 00 OE E | 3 00 00 77 192.168.3.5                                                 |
|                                           |                                                                   |              |                                       |            |           |                                                                        |
| Deelkek BCla C                            |                                                                   |              | IP Address :                          | [0         | · [0 · [0 | Refresh                                                                |
|                                           |                                                                   |              | Subnet Mask : 0                       | 0          |           | C Broadcast                                                            |
| Active Houte<br>IP Ad<br>Subn             | dress : 192.168.0.82<br>et Mask : 255.255.25                      | 5.0          | Gateway : 0                           | .0         | .0.0      | Specific IP Add<br>100 100 0 00                                        |
| Cator                                     | vay : 192.168.3.1                                                 | *****        | Mac Address :                         |            |           | 132.166.0.33                                                           |
|                                           |                                                                   |              | Software IP : 19                      | 92.168.3.5 |           | IP 192,168.0.0 scan                                                    |
| Active Route                              | 1 100 100 0 00                                                    |              |                                       |            |           | 192.168.0.1~192.168.                                                   |
| Active Route :<br>IP Ad<br>Subne<br>Gatev | dress : 192.168.3.82<br>et Mask : 255.255.25<br>vay : 192.168.3.1 | 5.0          | Software Port : 20<br>Terminal ID : 3 | 000        |           | 192.168.0.1~192.168.<br>IP 192.168.0.66 only s<br>192.168.0.66         |
| Active Route :<br>IP Ad<br>Subn<br>Gatev  | dress : 192.168.3.82<br>et Mask : 255.255.25<br>vay : 192.168.3.1 | 5.0          | Software Port : 20<br>Terminal ID : 3 | 000        | Alter     | 192.168.0.1~192.168.<br>IP 192.168.0.66 only s<br>192.168.0.66<br>Exit |

To search for the specified IP segment, click Specific IP Address and specify the segment (e.g. enter 192.168.0.00) Click "Refresh "to search for all devices in the selected segment through 192.168.0.0 ~192.168.0.255, as shown in [Fig. 6].

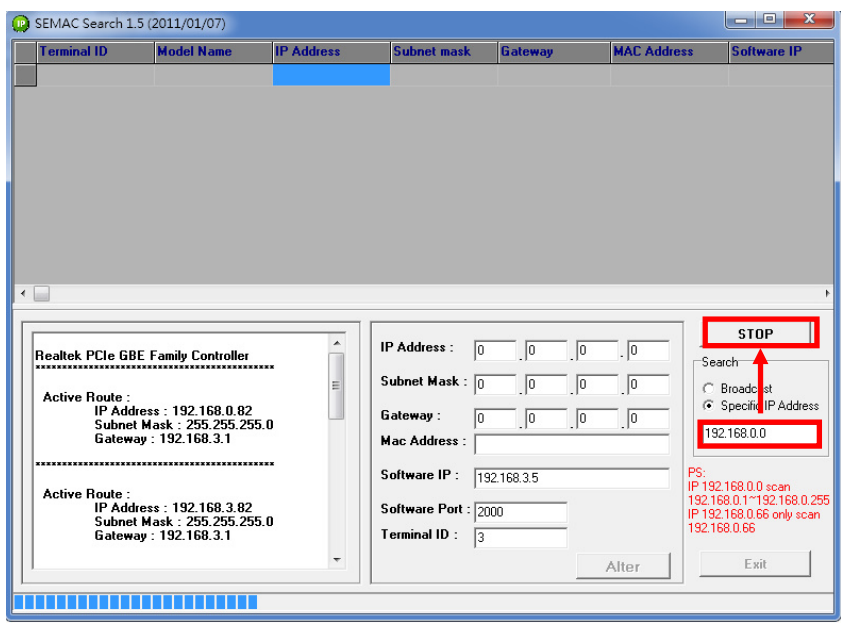

[Fig. 6]

When the search is complete, it will display all the SEMAC and WEBPASS found. Double click the device to open its webpage where you can enter user name and password for setting, as shown in [Fig. 7].

|   | SEMAC Search 1.5 (2)                               | 011/01/07)                                              |               |                                                                             | 1                                                             |               |                                                                                                    |
|---|----------------------------------------------------|---------------------------------------------------------|---------------|-----------------------------------------------------------------------------|---------------------------------------------------------------|---------------|----------------------------------------------------------------------------------------------------|
|   | Terminal ID                                        | Model Name                                              | IP Address    | Subnet mask                                                                 | Gateway                                                       | MAC Address   | Software IP                                                                                                    |
|   | 1                                                  | SEMAC-S3                                                | 192.168.3.231 | 255.255.255.0                                                               | 192.168.3.1                                                   | 00 0E E3 01 8 | 9 02 0.0.0.0                                                                                                    |
| 2 | 1                                                  | SEMAC-S2                                                | 192.168.3.157 | 255.255.255.0                                                               | 192.168.3.1                                                   | 00 0E E3 01 6 | B 42 192.168.3.4                                                                                                    |
| ; | 1                                                  | SEMAC-S2                                                | 192.168.3.234 | 255.255.255.0                                                               | 192.168.3.1                                                   | 00 0E E3 01 B | A 40 0.0.0.0                                                                                                    |
| ŀ | 101                                                | SEMAC-S2                                                | 192.168.3.101 | 255.255.255.0                                                               | 192.168.3.1                                                   | 00 0E E3 01 C | 6 7D 192.168.3.63                                                                                                    |
| i | 800                                                | SEMAC-S2                                                | 192.168.3.154 | 255.255.255.0                                                               | 192.168.3.1                                                   | 00 0E E3 01 C | 6 7C 192.168.3.89                                                                                                    |
| i | 1                                                  | WEBPass(M1)                                             | 192.168.3.233 | 255.255.255.0                                                               | 192.168.3.1                                                   | 00 0E E3 01 8 | 8 7C 0.0.0.0                                                                                                    |
| 1 | 2                                                  | SEMAC-S2                                                | 192.168.3.146 | 255.255.255.0                                                               | 192.168.3.1                                                   | 00 0E E3 01 8 | 9 01 192.168.3.5                                                                                                    |
|   | 102                                                | WEBPass(M1)                                             | 192.168.3.102 | 255.255.255.0                                                               | 192.168.3.1                                                   | 00 0E E3 01 B | A 8E 192.168.3.63                                                                                                    |
|   | ntel(R) PR0/1000                                   | MT Network Conn                                         | action        | IP Address : 192                                                            | 2 168 3                                                       | 101           | Hetresh                                                                                                    |
| 3 | Active Route :<br>IP Addres<br>Subnet M<br>Gateway | ss : 192.168.3.9<br> ask : 255.255.255<br>: 192.168.3.1 | 0             | Subnet Mask : 255<br>Gateway : 192<br>Mac Address : 00<br>Software IP : 192 | 2 [168 ]255 [255<br>2 [168 ]3<br>0E E3 01 C6 7D<br>2.168.3.63 |               | Search<br>C Broadcast<br>Specific IP Address<br>[192.168.3.0<br>32<br>192.168.0.0 scan<br>192.168.0.2 scan<br>20.188.0.2 168.0.2 |

**[**Fig. 7 **]**